# Using the caBIO Home Page Freestyle Lexical Mine Tool to Find Genes Associated with a Disease

Page Contents

- Searching for Genes Associated with a Disease
- Search Results
- Finding the Gene Associated with the Evidence
- Disease Ontologies
- NCI Thesaurus Disease Ontologies

#### **Documentation Table of Contents**

- Documentation Main Page
- Creation of the Cancer Gene Index
- Data, Metadata, and AnnotationsCancer Gene Index Gene-
- Disease and Gene-Compound XML Documents
- caBIO APIs
- Cancer Gene Index Shared Parsed Data and Code
- caBIO Portlet Templated Searches
- caBIO Home Page
- caBIO iPhone Application
- caBIO Portlet Simple Searches
- Glossary
- Credits and Resources

### Need Additional Help?

If you need additional support, please contact the NCICB Support Group.

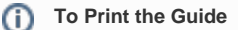

We recommend you print one wiki page of the guide at a time. To do this, click the printer icon at the top right of the page; then from the browser File menu, choose Print. Printing multiple pages at one time is more complex. For instructions, refer to Printing multiple pages.

#### Having Trouble Reading the Text?

Resizing the text for any web page is easy. For information on how to do this in your web browser, refer to this W3C tutorial

## Searching for Genes Associated with a Disease

To use the caBIO Home Page Freestyle Lexical Mine tool to find genes that are associated with a cancer-related disease, begin typing keywords into the search field. Because the tool suggests caBIO terms that match the characters you have entered, it is relatively easy to find a disease term that matches your desired disease concept.

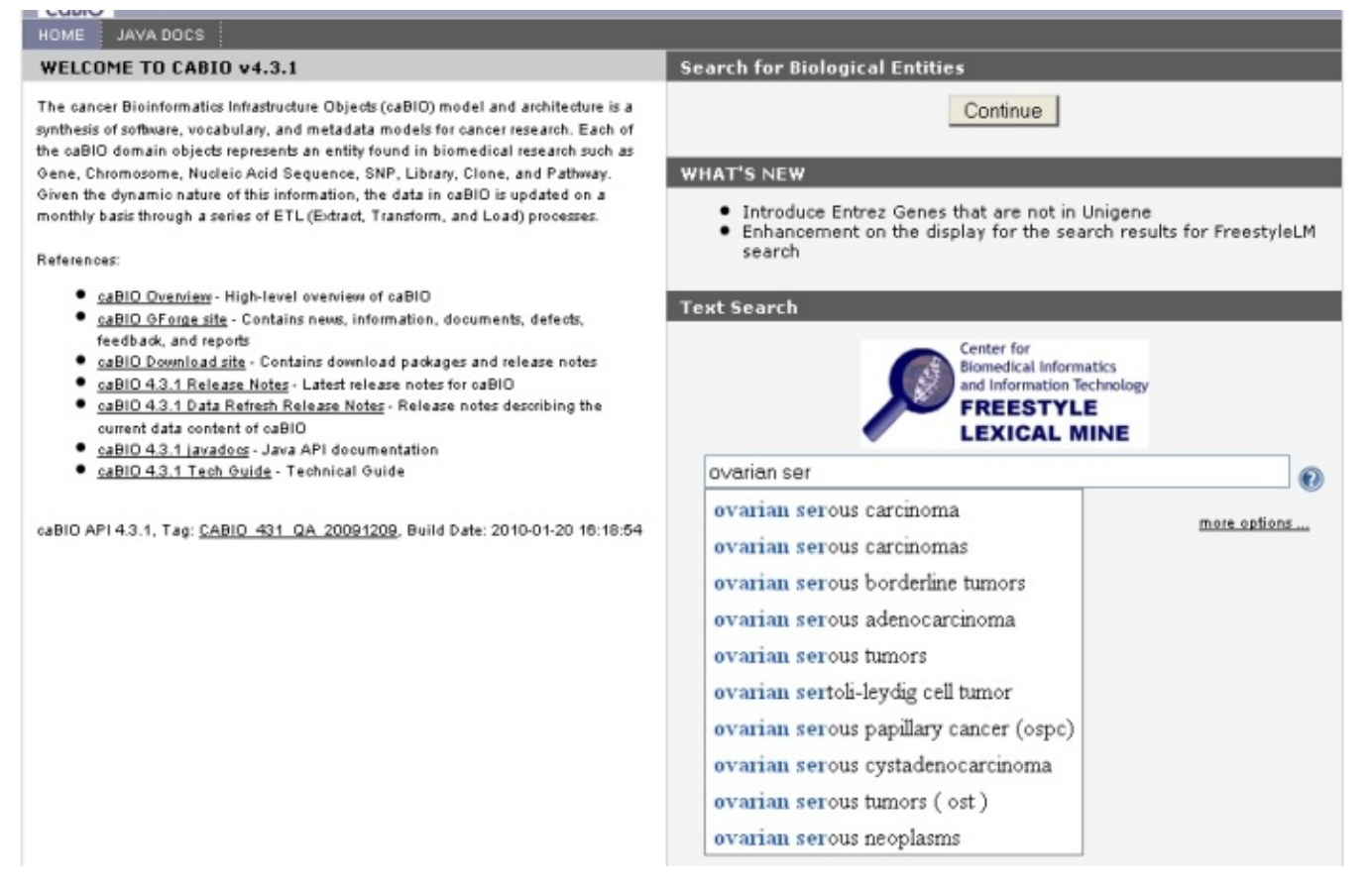

If you would like to search for any disease term that contains a string use the special character "\*." For example, "ovarian serous adenocarcinoma" would only return objects that have attributes containing this *exact* disease term, but "\*ovarian\*" will retrieve objects with attributes containing any term with the string "ovarian."

After entering a search term (1), click the Submit button (2) to retrieve results. Although you may limit your search by clicking on the more options ... link, this is not required (3).

| Contex for                   |                                                        |
|------------------------------|--------------------------------------------------------|
| FREES<br>LEXIC               | l Informatics<br>Nation Technology<br>STYLE<br>AL MINE |
| "ovarian serous carcinoma" 1 |                                                        |
| Coor                         |                                                        |

Search Results

🕢 Tip

The caBIO Home Page Freestyle Lexical Mine will retrieve objects with attributes that match your search term. These objects are grouped by type, which are shown as tabs at the top of the results page. To view genes that are associated with your disease term of interest, click the Evidence tab at the top of the page (1).

Each row in the Evidence results table is a truncated view of an Evidence object (that is, not all attributes and methods are shown on this page), where columns include:

- the class and identifier (Class/Id),
- evidence of the gene-disease association (Sentence),
- whether the evidence was collected from experiments involving cell lines (Cellline Status),
- whether the evidence is negative that is, gene X is not associated with disease or compound Y; Negation Status ),
- the PubMed identifier for the abstract from which the evidence was extracted (Pubmed Id), and
- whether the status of the sentence (Sentence Status).

For additional information on the attributes of the Evidence type objects, refer to the section Data, Metadata, and Annotations.

| Center for<br>Biomedical Informat<br>and Information Tect<br>FREESTYLE<br>LEXICAL MI | nelogy                        | Search |
|--------------------------------------------------------------------------------------|-------------------------------|--------|
| All (29) Evidence (2                                                                 | 1<br>28) Disease Ontology (1) |        |

#### gov.nih.nci.cabio.domain.Evidence

| Class/Id         | Sentence                                                                                                    | Cellline<br>Status | Negation<br>Status | Pubmed<br>Id | Sentence<br>Status |
|------------------|----------------------------------------------------------------------------------------------------|--------------------|--------------------|--------------|--------------------|
| Evidence#613299  | CONCLUSIONS: (1) Our data suggest that COX-2 overexpression leads to increased PGE(2),<br>6-keto-PGF(1 alpha) and TXB(2) biosynthesis, which may be mechanisms underlying the<br>contribution of COX-2 to the development of ovarian serous carcinoma.                                                                   | no                 | no                 | 12487927     | finished           |
| Evidence#966032  | Mutations in BRAF and KRAS characterize the development of low-grade ovarian serous carcinoma.                                                                                                    | no                 | no                 | 12644542     | finished           |
| Evidence#724929  | Mutations in BRAF and KRAS characterize the development of low-grade ovarian serous carcinoma.                                                                                                    | no                 | no                 | 12644542     | finished           |
| Evidence#687051  | Expression of c-ABL, c-KIT, and platelet-derived growth factor receptor-beta in ovarian serous<br>carcinoma and normal ovarian surface epithelium.                                                                                                    | no                 | no                 | 12910520     | finished           |
| Evidence#1225455 | AIMS: It has been suggested that WT-1 is helpful in distinguishing a primary ovarian serous<br>carcinoma (OSC) from a primary uterine serous carcinoma (USC).                                                                                                    | no                 | no                 | 14764054     | finished           |
| Evidence#1225468 | WT-1 may also be helpful in differentiating poorly differentiated OSC from poorly differentiated<br>ovarian endometrioid carcinoma.                                                                                                    | no                 | no                 | 14764054     | finished           |
| Evidence#1041696 | We investigated INOS and COX-2 expression in relation to clinical outcome in 78 International<br>Federation of Gynecology and Obstetrics (FIGO) stage III ovarian serous carcinoma with a low grade<br>of differentiation (G3).                                                                                          | no                 | no                 | 14984945     | finished           |
| Evidence#612284  | We investigated INOS and COX-2 expression in relation to clinical outcome in 78 International<br>Federation of Gynecology and Obstetrics (FIGO) stage III ovarian serous carcinoma with a low grade<br>of differentiation (G3).                                                                                          |                    | no                 | 14984945     | no_fact            |
| Evidence#747492  | Expression of Cox-2, CD34, Bd-2, and p53 and survival in patients with primary peritoneal serous<br>carcinoma and primary ovarian serous carcinoma.                                                                                                    | no                 | no                 | 15084845     | finished           |
| Evidence#654024  | The aim of the study was to test the prognostic value of the microvessel density (MvD) within the<br>tumor and the vascular endothelial growth factor (VEGF) expression on clinical response to<br>chemotherapy, on brief disease-free interval, and on cause-specific survival in advanced ovarian<br>serous carcinoma. | no                 | no                 | 15361189     | no_fact            |
| Evidence#971645  | In addition, immunohistochemistry using calretinin, cytokeratin 5/6, and WT1 was performed on all<br>cases of mesothelioma, pulmonary adenocarcinoma, ovarian serous carcinoma, and renal cell<br>carcinoma.                                                                                                    | no                 | no                 | 15389250     | finished           |

## Finding the Gene Associated with the Evidence

To discover which gene is associated with each piece of evidence, click on the Class/Id link for the desired object. This will open the full Evidence type object. Scroll over to the right, and click on getGeneFunctionAssociationCollection method link (1) to view the Gene Disease Association type object. This object has a role attribute that contains one or more Role Codes or Role Details that describe the nature of the gene-disease relationship, as well as a notation that the Cancer Gene Index is the source of these data.

#### 🕢 Tip

If you do not want to spend time navigating through the caBIO object model for candidate gene-disease associations that were found to be false positives to other data by expert human curators, select only Evidence objects where the Sentence Status is finished and the Negation Status is no.

#### Note

A single piece of evidence may have multiple Role Codes and Role Details describing the gene-disease association, and the evidence may also describe gene-compound associations. Thus, after clicking the getGeneFunctionAssociationCollection link, you may see multiple retrieved objects of type gov.nih.nci.cabio.domain.GeneDiseaseAssociation and even multiple object retrieved records of type gov. nih.nci.cabio.domain.GeneAgentAssociation.

Click on the getGene link (2) to access the related Gene object (bottom panel). This Gene object contains the full name and HUGO Gene Symbol in the fullname and hugoSymbol columns (3), for example, for the gene associated with the disease of interest and a specific piece of evidence.

To explore additional genes associated with the disease term of interest, navigate back to the evidence page and repeat this process.

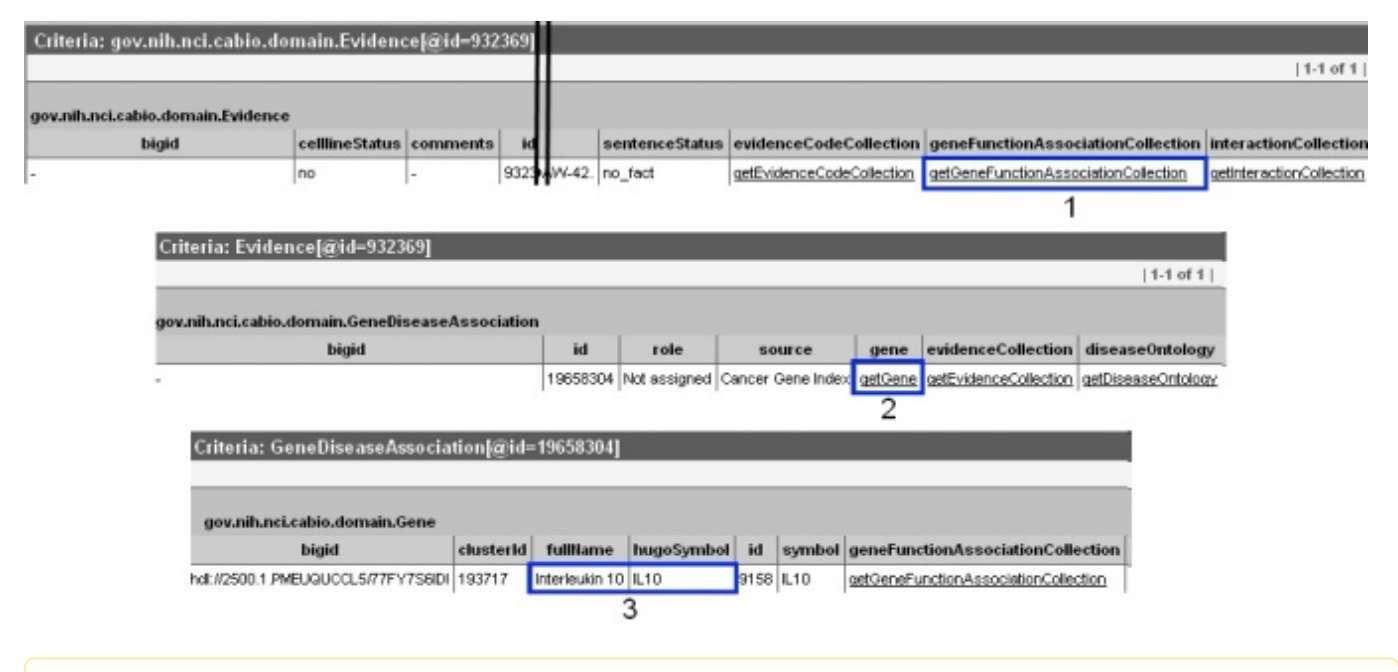

#### A Be Careful

If you find yourself in a part of the object model that you do not understand or if you get confused, stop and navigate your web browser back to the search results page with the Evidence tab.

For your reference, the subset of caBIO classes that are related to the Cancer Gene Index are shown. The full model is available on the NCI SVN, but you must have the Enterprise Architect in modeling tool to view this file.

## **Disease Ontologies**

As you become comfortable navigating the caBIO object model, you may wish to start using additional method links to discover the pathway/s in which a particular Cancer Gene Index gene is involved, clinical protocol information for a disease or compound, and other related data. It is also possible to view disease ontologies for a given gene-disease concept pair by navigating through the object model to records for objects in the class Disease Ontology, g ov.nih.nci.cabio.domain.DiseaseOntology. This can be helpful if you would like to search for genes that are associated with parent, sister, or child concepts to you disease search term.

You can reach these records from either the Disease Ontology tab of the main search result page or by clicking through the model starting from retrieved E vidence type objects. To view related disease concepts from the Disease Ontology tab, click on the tab and select the any hyperlink in the Class/Id column. This will reveal a Disease Ontology type object. If you would like to view parent or child disease concepts linked with an evidence object, select the getGeneFunctionAssociationCollection link on the Evidence object page (1) and then click the getDiseaseOntology link in the Gene DiseaseSociation object record (2). Once you have pulled up a Disease Ontology record, you can find parent disease concepts by scrolling to the right and selecting the getParentDiseaseOntologyRelationshipCollection link; child disease concepts can be accessed by clicking on the g etChildDiseaseOntologyRelationshipCollection link.

#### A Note

 $\oslash$ 

If the disease concept of interest has neither parent nor child concepts, you must search the NCI Thesaurus using your disease term or EVS ID listed in the EVS ID column of the Disease Ontology object or use the EVS API.

## NCI Thesaurus Disease Ontologies

To view disease ontologies in the NCI Thesaurus, open a new browser tab or window and navigate to the NCI Thesaurus web page, enter in your disease term (2, "ovarian serous adenocarcinoma") or NCI Thesaurus concept code (for example, "C7550", and click the Search button (3). If required, select your exact search term from the list to view the NCI Term page

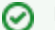

Identifier Tip

The EVS Identifier for a term is also its NCI Thesaurus Concept Code.

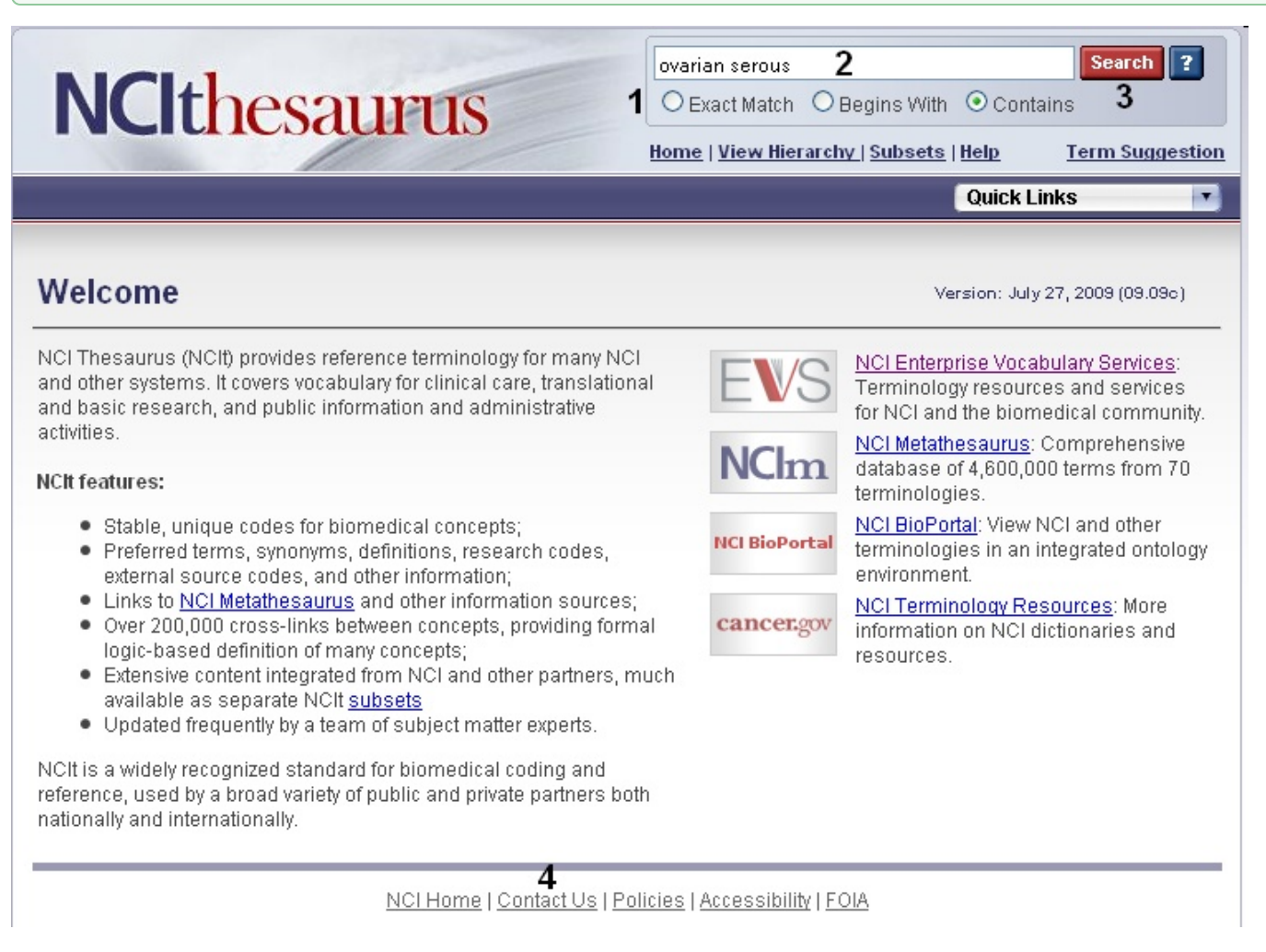

You may view parent and child terms for any disease term by clicking on the Relationships tab (blue box). For example, "ovarian serous adenocarcinoma" has the children "ovarian serous cystadenocarcinoma" and "ovarian serous papillary adenocarcinoma" and the parent terms "malignant ovarian serous tumor," "ovarian adenocarcinoma," and "serous adenocarcinoma." Alternatively, if you would like to view where your term fits in the entire disease hierarchy, click the red View in Hierarchy button (green box).

| Ovarian Sero                                        | us Adenoca                                | arcinoma (Code C7550)                                                                                                    | Suggest changes to this concept                |
|-----------------------------------------------------|-------------------------------------------|----------------------------------------------------------------------------------------------------|------------------------------------------------|
| Terms & Properties                                  | Relationships                             | Synonym Details View All                                                                                                    | View in Hierarchy View History                 |
| Terms and Prop                                      | erties                                    |                                                                                                    |                                                |
| Definition: Ovarian ser<br>stratification, glandula | ous adenocarcinor<br>r complexity, branch | na is a serous neoplasm characterized by<br>ing papillary fronds and stromal invasion.                                                                                                    | nuclear atypia, high mitotic activity,<br>2002 |
| Preferred Name: Ovar                                | ian Serous Adenoc                         | arcinoma                                                                                                    |                                                |
| NCI Thesaurus Code:                                 | C7550                                     |                                                                                                    |                                                |
| NCI Metathesaurus Cl                                | JI: CL028288 (see                         | NCI Metathesaurus info)                                                                                                    |                                                |
| Synomyme & Abbrovia                                 | tione: (coo Synony                        | m Datails)                                                                                                    |                                                |
| Ovarian Serous Aden                                 | ncarcinoma                                |                                                                                                    |                                                |
| Ovarian Serous Carci                                | noma                                      |                                                                                                    |                                                |
| Serous Adenocarcino                                 | ma of Ovary                               |                                                                                                    |                                                |
| Serous Adenocarcino                                 | ma of the Ovary                           |                                                                                                    |                                                |
| Serous Carcinoma of                                 | Ovary                                     |                                                                                                    |                                                |
| Serous Carcinoma of                                 | the Ovary                                 |                                                                                                    |                                                |
| External Source Code                                | s:                                        |                                                                                                    |                                                |
| NCI META CUI                                        | CL02                                      | 8288 (see NCI Metathesaurus info)                                                                                                    |                                                |
| Other Properties:                                   |                                           |                                                                                                    |                                                |
| Semantic_Type                                       |                                           | Neoplastic Process                                                                                                    |                                                |
| Additional Concept Da                               | ta:                                       |                                                                                                    |                                                |
| UDI to Dealemarky the                               |                                           | an the title sector of the sector of the sec |                                                |
| URL to Bookmark: <u>htt</u>                         | ownetterms.nci.nin.(                      | towncitbrowsel/ConceptReport.jsp?diction                                                                                                    | ary=wCim201nesaurus&code=C7000                 |